### Мобильные приложения-сервисы государственных социальных услуг и основы работы с ними на планшетном компьютере.

#### Содержание.

| N⁰ | Тема – раздел.                                          | Стр. |
|----|---------------------------------------------------------|------|
|    | Мобильные приложения-сервисы государственных социальных | 1    |
|    | услуг.                                                  |      |
| 1  | Мобильное приложение gosuslugi.ru.                      | 1    |
|    | 1.1. Пример 1: Оформление назначение пенсии.            | 4    |
|    | 1.2. Пример 2: Оплата квитанции.                        | 7    |
|    | 1.3. Приложение 1: Регистрация на портале Госуслуг.     | 7    |
| 2  | Мобильное приложение Пенсионного фонда России.          | 9    |
|    | 2.1. Электронные услуги ПФ без регистрации.             | 10   |
|    | 2.2. Электронные услуги ПФ с регистрацией.              | 13   |
| 3  | Мобильное приложение «Мой Ростелеком».                  | 17   |

Многие органы власти, ведомства и компании также адаптируют свои официальные сайты и порталы в сети Интернет под планшетные компьютеры и смартфоны. Дело в том, что полные версии сайтов неудобны для работы на небольших экранах – текст выглядит слишком мелким и приходится то увеличивать изображение, чтобы прочитать надписи, то вновь уменьшать, чтобы найти нужную информацию.

При этом пользоваться приложением на планшете гораздо удобнее, чем искать сайт через программу-браузер. Достаточно скачать программный продукт в магазине приложений, и у вас на экране планшета фактически всегда будет значок-ссылка на нужный сайт.

Например, удобно скачать приложения социальных сетей, а также порталов, предоставляющих государственные и социальные услуги.

#### 1. Мобильное приложение gosuslugi.ru.

Чтобы скачать приложение портала gosuslugi.ru:

- 1. Зайдите в магазин приложений.
- 2. В строке поиска наберите: «Госуслуги».
- 3. Выберите первое приложение в списке.
- 4. Откройте его. Нажмите «Установить» или «Загрузить».

#### Скачать мобильное приложение портала Госуслуг можно:

1) В магазине приложений;

2) С мобильного телефона выйти в Интернет и набрать aдрес: gosuslugi.ru/help/mobile. На данной странице портала предлагается скачать мобильное приложение.

Чтобы установить мобильное приложение:

- 1. Выберите в магазине приложений нужную программу.
- 2. Ознакомьтесь с отзывами и рейтингом.
- 3. Нажмите на пункт «Установить» или «Загрузить».
- 4. Нажмите «Принять».
- 5. Приложение установлено на планшет.

Мобильное приложение портала Госуслуг – это тот же сайт gosuslugi.ru, но адаптированный под возможности и функционал смартфона и планшетного компьютера.

<u>Рассмотрим более подробно</u>. Зайдите в магазин приложений, в строке поиска напишите: «госуслуги», скачайте первое в списке приложение. После установки программы на экране планшета появится значок с надписью «Госуслуги». Чтобы начать работу, кликните на значок (рисунок 1.1).

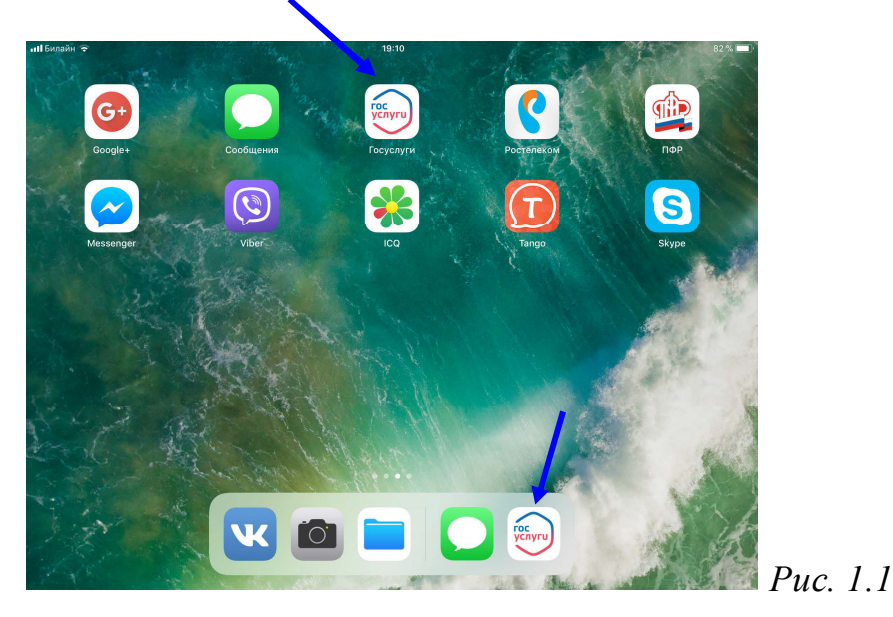

Вы можете работать с приложением без регистрации. Есть возможность посмотреть, где находятся ближайшие от вас центры, в которых можно подтвердить полный доступ к порталу Госуслуг. Для этого необходимо выбрать данный пункт. Также можно посмотреть каталог услуг, в том числе услуги по ведомствам, и воспользоваться помощью службы поддержки. Подписанные кнопки располагаются внизу страницы приложения (рисунок 1.2).

*Puc.* 1.2

Чтобы получить полный доступ к электронным услугам портала, нужно зарегистрироваться («как зарегистрироваться» читайте ниже в приложении 1).

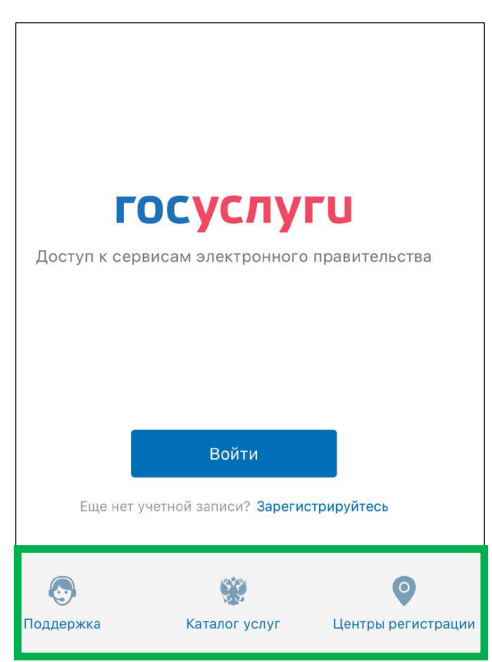

Если вы уже имеете личный кабинет на портале Госуслуг, нажмите на кнопку «**Войти**» (рисунок 1.2). На странице авторизации потребуется ввести номер мобильного телефона (или адрес электронной почты) и пароль. Затем необходимо придумать еще один код доступа из четырех цифр (рисунок 1.3).

Программа запросит разрешение на отправку вам уведомлений. Нажмите «**Разрешить**». Таким образом, вы всегда будете в курсе состояния ваших запросов по услугам, а также штрафам и налогам.

На главной странице вверху будет обозначена информация по вашим задол-

| ин Билаин 🐨 23:07                                                                  | 1 43 % 🔳                                                        |
|------------------------------------------------------------------------------------|-----------------------------------------------------------------|
| ≡ госуслуг                                                                         | U 💿                                                             |
| Налоговая Оплата<br>задолженность Оплата                                           | Судебная Ф задолженность                                        |
| 472 ₽ УИН, QR код                                                                  | Не найдены                                                      |
| уведомления                                                                        | услуги                                                          |
| Регион: Нижний Новгород (Нижегород                                                 | ская область)                                                   |
| <ul> <li>Извещение о состоянии счета в І</li> <li>Регистрация ТС</li> </ul>        | ΤΦΡ                                                             |
| 😲 Запись к врачу                                                                   | все услуги >                                                    |
|                                                                                    |                                                                 |
| Добавьте электронную почту<br>Чтобы получать предупреждения<br>уведомления портала | и Получаете води<br>удостоверение<br>Сделайте это с<br>Госуслуг |
| <b>частые вопросы</b><br>Как получить скидку 30% на оплату го                      | спошлины >                                                      |

Чтобы увидеть больше услуг, нажмите внизу строчку «Все услуги». Откроется каталог услуг. Листайте его, проводя пальцем по экрану вверх. Здесь представлен список электронных услуг, доступных для оформления онлайн в мобильном приложении. Чтобы ознакомиться с полным перечнем, внизу страницы нажмите надпись «Все услуги» (рисунок 1.5).

женностям, а также возможность оплатить квитанцию по УИН (уникальный идентификационный номер) или штрих-коду (рисунок 1.4).

#### *Puc.* 1.4

*Puc.* 1.5

Кроме этого, на главном экране есть разделы «Уведомления» – здесь будут отображаться все сообщения портала, которые есть в вашем личном кабинете, и «Услуги» – в списке на главной странице выведены три основные.

|         | Каталог услуг                                                                                                    |
|---------|----------------------------------------------------------------------------------------------------|
| Регион: | Нижний Новгород (Нижегородская область)<br>подаите заявление о назначении пенсии                                                             |
|         | Выписка о предоставлении социальной помощи<br>Из федерального регистра лиц, имеющих право на получение<br>социальной помощи                  |
| Ø       | Справка об отсутствии судимости<br>Заполните заявление на портале и заберите готовую справку в<br>отделении МВД России                       |
|         | Судебная задолженность<br>Проверьте наличие судебной задолженности у себя, других людей или<br>организаций                                   |
|         | Заявление о нарушении законодательства о рекламе<br>Если вы выявили нарушение законодательства о рекламе, сообщите о<br>этом через портал    |
| Ð       | Информационно-консультационные услуги МИД России<br>Задайте вопрос сотрудникам МИДа России и получите ответ в<br>электронном виде            |
| ۲       | Лицензия на приобретение охотничьего оружия<br>Заполните заявление и получите лицензию на приобретение<br>охотничьего оружия                 |
| Ø       | Разрешение на хранение и ношение оружия<br>Охотничье и спортивное гладкоствольное, пневматическое оружие и<br>оружие ограниченного поражения |
|         | Все услуги                                                                                                    |

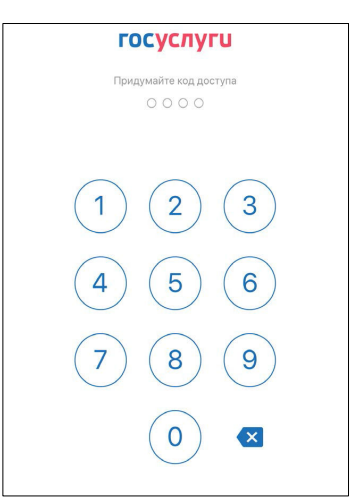

Алгоритм оформления услуги в мобильном приложении портала госуслуг:

- 1. Выбрать услугу в разделе «Каталог услуг».
- 2. Выбрать тип оформления услуги электронное обращение.
- 3. Внизу страницы нажать «Получить услугу».
- 4. Заполнить электронную форму заявления.
- 5. Если необходимо, отметить галочками дополнительную информацию.
- 6. Нажать «Подать заявление».

На открывшейся странице вы сможете выбрать интересующую услугу по категории или по ведомству (рисунок 1.6).

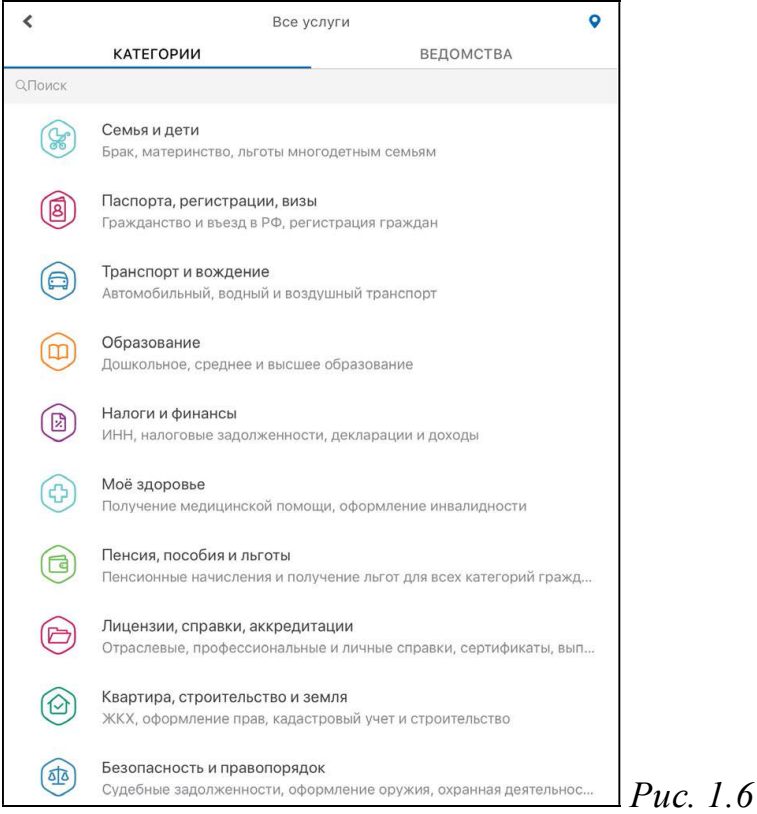

**Внимание!** Зайти в раздел «Каталог услуг» также можно через меню личного кабинета. Чтобы перейти в него, вверху слева нажмите на значок в виде трех гори-

#### зонтальных полосок 🚦

В мобильном приложении Госуслуг можно записаться на прием к врачу, зарегистрировать автомобиль, записаться на прием в налоговую инспекцию, оформить некоторые услуги Пенсионного фонда.

#### 1.1 Пример 1: Оформление назначения пенсии.

Чтобы оформить назначение пенсии (услуги Пенсионного фонда), в разделе «Каталог услуг» выберите пункт «Установление пенсии». На открывшейся странице нажмите строчку «Установление пенсии». Услуга будет доступна только в том случае, если вы прошли полную регистрацию на портале. Выберите тип получения услуги – электронная услуга, личное посещение ПФР или почтовое отправление (рисунок 1.1.1).

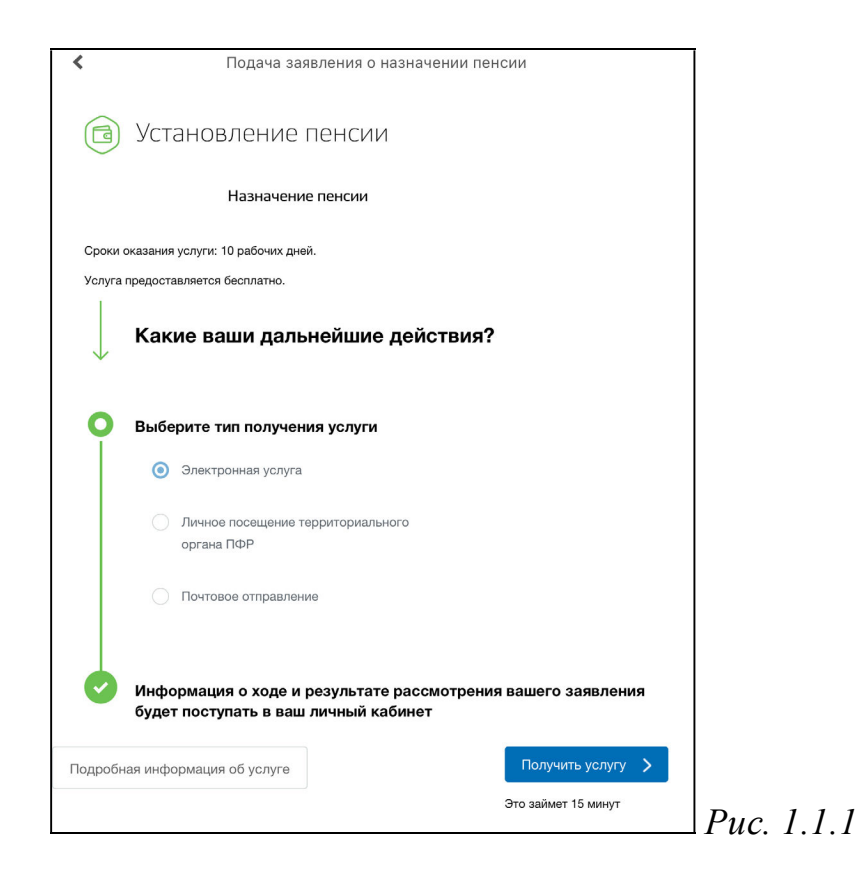

Далее листайте страницу. Внимательно прочитайте инструкцию по получению услуги: нужно будет заполнить электронное заявление и затем принести оригиналы документов в территориальный орган ПФР или МФЦ. Внизу страницу нажмите «Получить услугу» (рисунок 1.1.1). Откроется форма заявления, где нужно заполнить все поля, предоставив личные данные, и указать, какой вид пенсии необходимо назначить (рисунок 1.1.2).

| К Подача заявления о назначении пенсии                | К Подача заявления о назначении пенсии                                                                                                    |
|-------------------------------------------------------|----------------------------------------------------------------------------------------------------|
| Подача заявления о назначении пенсии<br>Устажителение | Назначить страховую пенсько за старости досречно с устанавляеми фиксарованной житаты<br>и указанност страхного пенська (ст. 30-33 Федерального закона от 28.12.2015 № 480-453 «О<br>страховах 78-5480»)                                                        |
| 1. Общие данные формы                                 | <ul> <li>Назначаль страковую пенсео зо инакудности с установления февсирований выплаты к<br/>унараний стракахой пенсов</li> </ul>                                                                                                    |
| 26.11.2017                                            | Насначать страховую пенсию то случая тотери корнельца с установление фиссированной<br>выплаты к усовенной страновой пенсии                                                                                                    |
|                                                       | Насночны праходно понане на спарости.                                                                                                    |
| 2 Способ обращения                                    | <ul> <li>Назначаль доло страховой пенсии по сторости</li> </ul>                                                                                                    |
| 0 -                                                   | Maserens electronicado de cos                                                                                                    |
|                                                       | Назначиль пенсило по спарости па посударственному кенсномному реколемским                                                                                                    |
| Acpes spagetaeres                                     | Насначить тенских та инастидности та государственному тенско-ному збастечения                                                                                                    |
| Заполнение данных заявителя                           | Наничить писких то спучаю потери вермильца по государствичному пенсконному<br>обеспечение                                                                                                    |
|                                                       | Назначить социальную тенсию по старости                                                                                                    |
| З Принадленность к гранданству                        | Насничеть схиральную тенсено по знашлорности                                                                                                    |
| Тип гражданства                                       | 💮 Назначить социальную техсник по случаю потери хорыйльца                                                                                                    |
| Пранцияна                                             | Дополнятильний вибор                                                                                                    |
|                                                       | Делаток слиотокала и на наки у пранадание докали таки кото зыбора, у изъванията при<br>косни иница такаци (парилода з сурка) пенсана; в случ воз, традослотрична таказания<br>законодательстван.<br>Наконали об кака системато селата велато велата каказания. |

\_\_\_\_ Puc. 1.1.2

Не забудьте поставить галочки у пунктов подтверждения введенных данных, а также о согласии получения уведомления о приеме заявления Пенсионным Фондом Российской Федерации. Нажмите кнопку «Подать заявление» (рисунок 1.1.3).

| т едер адш                                                                                                    |                                                                                                    | (pric) non |
|----------------------------------------------------------------------------------------------------|----------------------------------------------------------------------------------------------------|------------|
| <                                                                                                    | Подача заявления о назначении пенсии                                                                                                    |            |
| наступлении обстс<br>приостановление, п<br>следующего рабоч<br>части 1 - 3, 5 статьи<br>от 15 декабря 200<br>Федерации», части<br>накопительной пене                 | оятельств, влекущих за собой изменение размера пенсии или прекращение,<br>продление их выплаты, в том числе об изменении места жительства, не позднее<br>иего дня после наступления соответствующих обстоятельств (часть 5 статьи 26,<br>и 28 Федерального закона «О страховых пенсиях», статья 24 Федерального закона<br>01 г. № 166-ФЗ «О государственном пенсионном обеспечении в Российской<br>и 1 - 5 статьи 15 Федерального закона от 28 декабря 2013 г. № 424-ФЗ «О<br>сии»);                                                                                                    |            |
| <li>б) о необходимости<br/>выезде на постоян<br/>соответствующего<br/>Федерального зако</li>                                                                         | и извещать территориальный орган Пенсионного фонда Российской Федерации о<br>нное жительство за пределы территории Российской Федерации путем подачи<br>заявления не ранее чем за один месяц до даты выезда (часть 1 статьи 27<br>она «О страховых пенсиях»);                                                                                                    |            |
| в) о том, что разми<br>имеющим право н<br>страховых пенсиях<br>либо иной пенсии в<br>из суммы допол<br>застрахованным ли<br>статьи 13 Федерали<br>на накопительную г | ер взноса на софинансирование формирования пенсионных накоплений лицам,<br>на страховую пенсию в соответствии со статьей 8 Федерального закона "О<br>с" и обратившимся за установлением страховой пенсии, накопительной пенсии<br>соответствии с законодательством Российской Федерации, определяется исходя<br>лнительных страховых взносов на накопительную пенсию, уплаченной<br>ицом за истекший календарный год, без ее увеличения в четыре раза (пункт 2<br>ьного закона от 30 апреля 2008 г. № 56-ФЗ "О дополнительных страховых взносах<br>пенсию и государственной поддержке формирования пенсионных накоплений"); |            |
| <li>r) о необходимос<br/>Российской Федер<br/>осуществления кот<br/>обстоятельств, вля<br/>прекращение ее вь<br/>к пенсии в соотве<br/>государственной со</li>       | сти безотлагательно извещать территориальный орган Пенсионного фонда<br>вации о поступлении на работу и (или) выполнении иной деятельности, в период<br>горой я подлежу обязательному пенсионному страхованию, о наступлении других<br>екущих изменение размера федеральной социальной доплаты к пенсии или<br>иплаты (для пенсионеров, которым установлена федеральная социальная доплата<br>этствии со статьей 12.1 Федерального закона от 17 июля 1999 г. 178-ФЗ "О<br>оциальной помощи").                                                                                                    |            |
|                                                                                                    | Подать заявление                                                                                                    | Рис. 1.1.3 |

В личном кабинете можно отслеживать статус заявления. Для этого нужно на главной странице зайти в ме-

ню личного кабинета, нажав слева вверху значок  $\blacksquare$ .

Затем зайти в раздел «Уведомления», где будет появляться информация о движении обращения (рисунок 1.1.4).

*Puc.* 1.1.4

В мобильном приложении портала Госуслуг можно подать заявление на получение сертификата на материнский капитал, а также заявление на распоряжение средствами материнского капитала. Федеральным льготникам доступен сервис установления ежемесячной денежной выплаты. Приложение позволяет оплачивать услуги ЖКХ, имеющиеся штрафы и задолженности онлайн.

| и <b>н</b> Билайн 🗢 |                                  |  |  |  |
|---------------------|----------------------------------|--|--|--|
|                     | Смирнова<br>Людмила Васильевна > |  |  |  |
| A                   | Главная                          |  |  |  |
| Ē                   | Каталог услуг                    |  |  |  |
|                     | Задолженности                    |  |  |  |
|                     | Уведомления                      |  |  |  |
| 0                   | Центры обслуживания              |  |  |  |
| ?                   | Поддержка                        |  |  |  |
| (i)                 | О приложении                     |  |  |  |

#### 1.2. Пример 2: Оплата квитанции.

Чтобы провести оплату квитанции в приложении нужно:

• На главной странице нажать пункт «Оплата по квитанции»;

• Ввести УИН (в квитанции это 20-25-значный код, указанный как индекс документа) или сканировать штрих-код (для этого нажать на надпись «Сканировать штрих-код» и следовать указаниям портала) (рисунок 1.2.1);

| 🖬 Билайн 🗢                                         | 15:01                                                                                                 | <b>┦</b> 100 % <b>—</b> , <del>/</del>       |
|----------------------------------------------------|----------------------------------------------------------------------------------------------------|----------------------------------------------|
| <                                                  | Оплата по номеру квитанции                                                                            |                                              |
| Оплатите задолженн<br>документах УИН мо»<br>«Код». | юсть, введя номер квитанции (УИН) в поле ниже. На<br>кет называться по-разному. Например, «Индекс док | а различных платежных<br>кумента» или просто |
| Подробнее                                          |                                                                                                    | >                                            |
| Номер квитанции (У                                 | /ин)                                                                                                  |                                              |
| Сканировать штрих-к                                | рд                                                                                                    |                                              |
|                                                    | Оплатить                                                                                              |                                              |

- нажать «Оплатить»;
- ввести данные банковской карты. Также жилищно-коммунальные услуги можно оплатить, перейдя в раздел «Каталог услуг» и выбрав пункт ЖКХ.

**Внимание!** Обратите внимание, что в правом верхнем углу на главной странице размещен значок . Эта кнопка обратной связи. Нажав на нее, вы всегда можете позвонить иои написать в службу поддержки портала.

#### 1.3. Приложение 1. Регистрация на портале Госуслуг.

На сайте gosuslugi.ru в правом верхнем углу нажмите кнопку «Личный кабинет».

• Нажмите надпись «Зарегистрируйтесь».

• Заполните форму. Укажите имя, фамилию, номер мобильного телефона или адрес электронной почты.

• Подтвердите регистрацию: либо через электронную почту, либо путем ввода кода, пришедшего на номер вашего мобильного телефона.

• Придумайте и введите надежный пароль.

• Заполните предложенную анкету. Укажите пол, день рождения, адрес места проживания, домашний телефон, введите данные паспорта, номер СНИЛС (страховой номер индивидуального лицевого счета), который указан на зеленой карточке свидетельства об обязательном пенсионном страховании. Номер можно получить

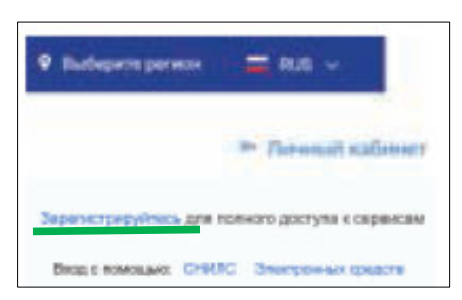

.2.1

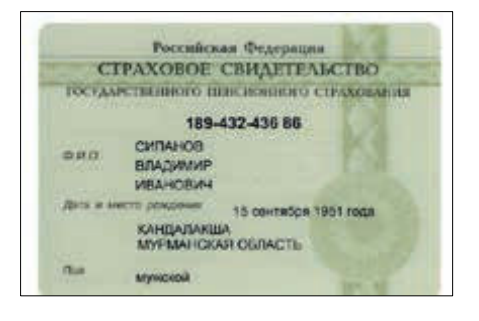

или уточнить в Пенсионном фонде России по месту жительства.

Эти данные помогут идентифицировать вас в системе.

• После того как введенная вами информация будет проверена, для полного доступа к электронным услугам нужно будет подтвердить

- регистрационные данные одним из способов:
  - Обратиться в Центр обслуживания (это могут быть отделения ПАО «Ростелеком», Пенсионного Фонда России, Почты России или одного из банков);
  - Получить код подтверждения личности по почте;
  - Воспользоваться Усиленной квалифицированной электронной подписью или Универсальной электронной картой (УЭК).

• Кликните на удобный вам способ подтверждения. Если выберите вариант «Лично в центре обслуживания», в нижней части страницы появится кнопка «Найти центр обслуживания». Кликните по ней (рисунок 1.3.1).

| ESA                |                              | 0                        |
|--------------------|------------------------------|--------------------------|
| ично в центре      | Заказным лисьмом             | Электронной              |
| обслуживания       | почтой России                | подлясью или УЭК         |
| ящёния центра обсл | уживания не забудьте ваять с | собой ласпорт (или докум |
| эн                 | остранного гранданина) и СН  | ИЛС                      |
|                    |                              |                          |

Откроется карта, на которой вы сможете найти телефон и адрес ближайшего центра обслуживания. Выбрать центр также можно по удобному для вас времени работы. Чтобы заказать код по почте, выберите данный пункт, заполните форму адреса. Нажмите «Заказать письмо» (рисунок 1.3.2).

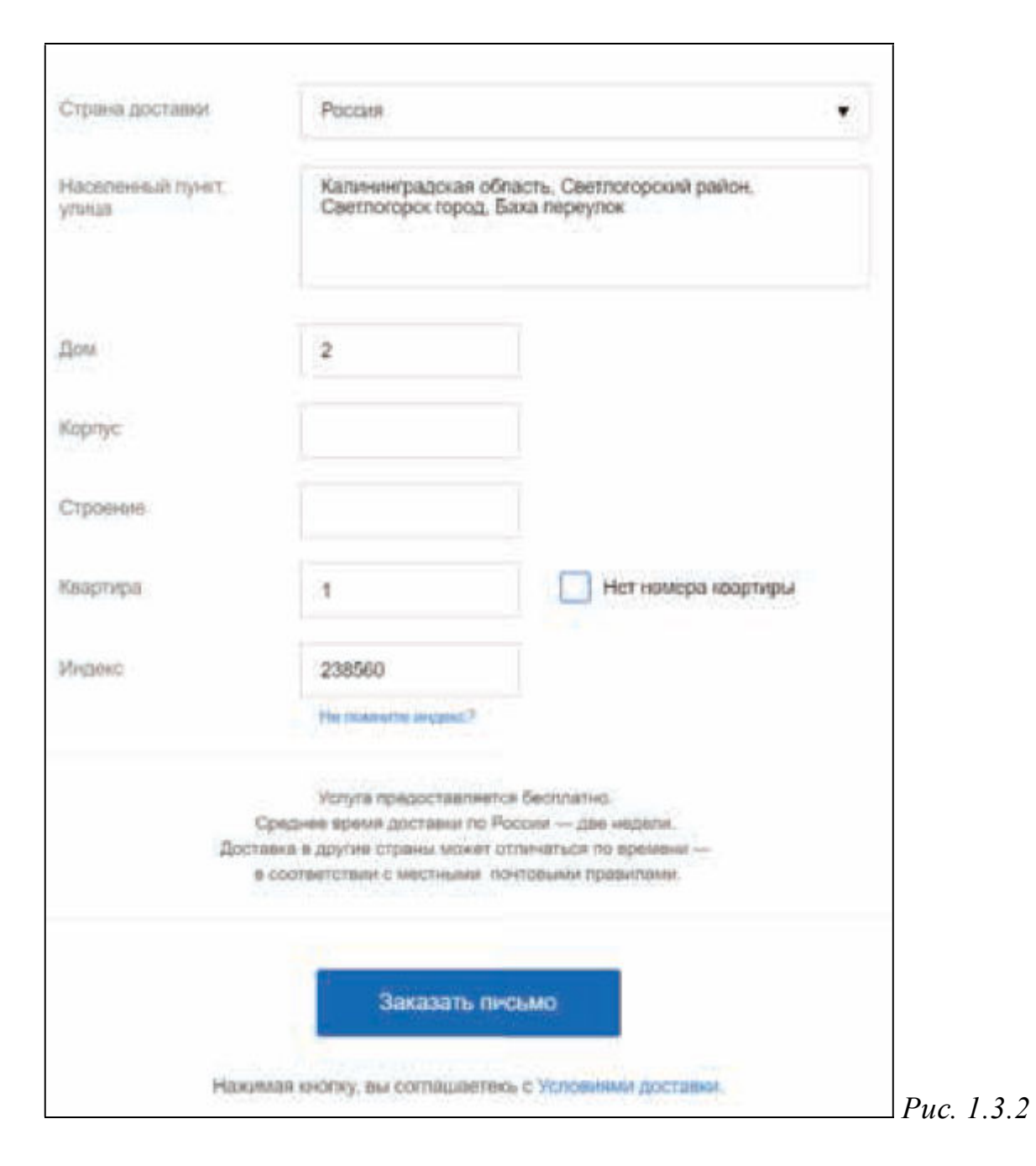

После подтверждения вашей личности в вашем кабинете около персональных данных появится надпись «Подтверждено».

#### 2. Мобильное приложение Пенсионного фонда России.

В мобильном приложении Пенсионного фонда России собраны все самые популярные услуги ведомства. Скачать приложение на планшетный компьютер можно в магазине приложений. Зайдите в программу и наберите в строке поиска «Пенсионный фонд России». Выберите «ПФР Электронные услуги».

После загрузки программы значок приложения появится на вашем основном рабочем столе. Чтобы начать работу, зайдите в приложение. Работа с приложением идентична работе с полной версией портала. Здесь есть услуги, доступные без реги-

страции (авторизации), и доступные при условии полной регистрации на портале Госуслуг.

#### 2.1. Электронные услуги Пенсионного фонда без регистрации.

Услуги Пенсионного фонда без регистрации:

- 1. Поиск клиентской службы.
- 2. Запись на прием в клиентскую службу ПФР.
- 3. Направление обращения.
- 4. Заказ документов.
- 5. Пенсионный калькулятор

Кнопки получения услуг без регистрации размещены на главной странице приложения: есть возможность записаться на прием, направить обращение, найти контакты и адрес клиентской службы, заказать некоторые документы (рисунок 2.1.1).

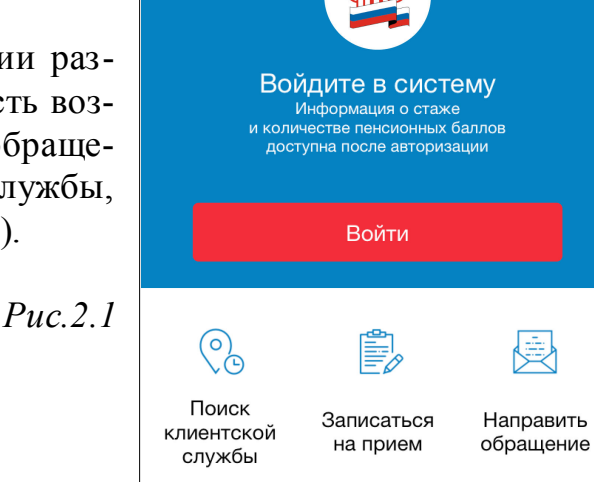

Пенсионный Фонд России ···

#### 1) Поиск клиентской службы

Чтобы найти адрес клиентской службы, нажмите соответствующий раздел. Приложение благодаря встроенному на планшетном компьютере модулю GPS может автоматически определить ваше местоположение. Вам нужно будет лишь справа вверху нажать значок меню (рисунок 2.1.1).

*Puc.* 2.1.1

Откроется список клиентских служб и многофункциональных центров (или расположение служб на карте). Выберите ближайший. Также можете посмотреть адрес, телефон и график работы учреждения.

### 

2) Запись на прием в клиентскую службу Пенсионного фонда России

#### Чтобы записаться на прием в ПФР:

- 1. Нажмите на главной странице кнопку «Записаться на прием».
- 2. Введите код в окне капча-теста.
- 3. Укажите ваш регион, районный филиал и другие личные данные.
- 4. Выберите дату и время.

Чтобы предварительно записаться на прием в ПФР, нажмите соответствующую кнопку. Возможно, в целях безопасности появится сообщение, в котором вам предложат ввести символы, как на картинке. Это капча-тест, который часто используется для защиты онлайн сервисов на сайтах. Такой текст определяет, кто пытается зайти в программу: компьютер или человек. Введите символы и нажмите «Продолжить» (рисунок 2.1.2).

Puc. 2.1.2

**Внимание!** Если с первого раза вписать капч-тест не получилось или не понятна запись на картинке, то нажмите по кнопке «Обновить картинку».

Для записи на прием понадобится указать субъект РФ, районный филиал ПФР и тему своего приема. Вам необходимо выбрать свой статус, указав, кем вы являетесь: физическим лицом, представителем юридического лица или индивидуальным предпринимателем. Затем впишите свои личные данные и запишитесь на прием, указав дату и время. Рекомендуется обращаться в тот территориальный орган ПФР, где были назначены пенсии, социальные выплаты. Отменить или перенести запись на прием можно, нажав на главной странице пункт «Перенос/отмена записи на при-

ем, заказа документов». В этом же разделе можно также отменить услугу по заказу документов.

#### 3) Обращение в ПФР

Для того чтобы направить обращение, нажмите на главной странице приложения пункт «Направить обращение». Введите код в окне капча-теста. Укажите отделение ПФР, выбрав его в соответствующем списке (рисунок 2.1.3).

*Puc.* 2.1.3

Затем укажите территориальный орган ПФР. Отметьте тему вашего обращения (рисунок 2.1.4).

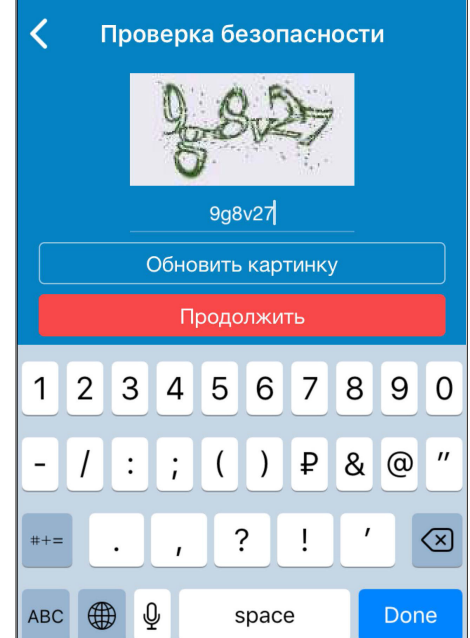

| < Отделение                                                                                                    |
|----------------------------------------------------------------------------------------------------|
| Q Отделение                                                                                                    |
| Государственное учреждение —<br>Отделение Пенсионного фонда<br>Российской Федерации по<br>Архангельской области |
| Государственное учреждение -<br>Отделение Пенсионного фонда<br>Российской Федерации по Костромской<br>области   |
| Государственное учреждение -<br>Отделение Пенсионного фонда<br>Российской Федерации по Республике<br>Алтай      |
| государственное учреждение -<br>Отделение Пенсионного фонда<br>Российской Федерации по Рязанской<br>области     |

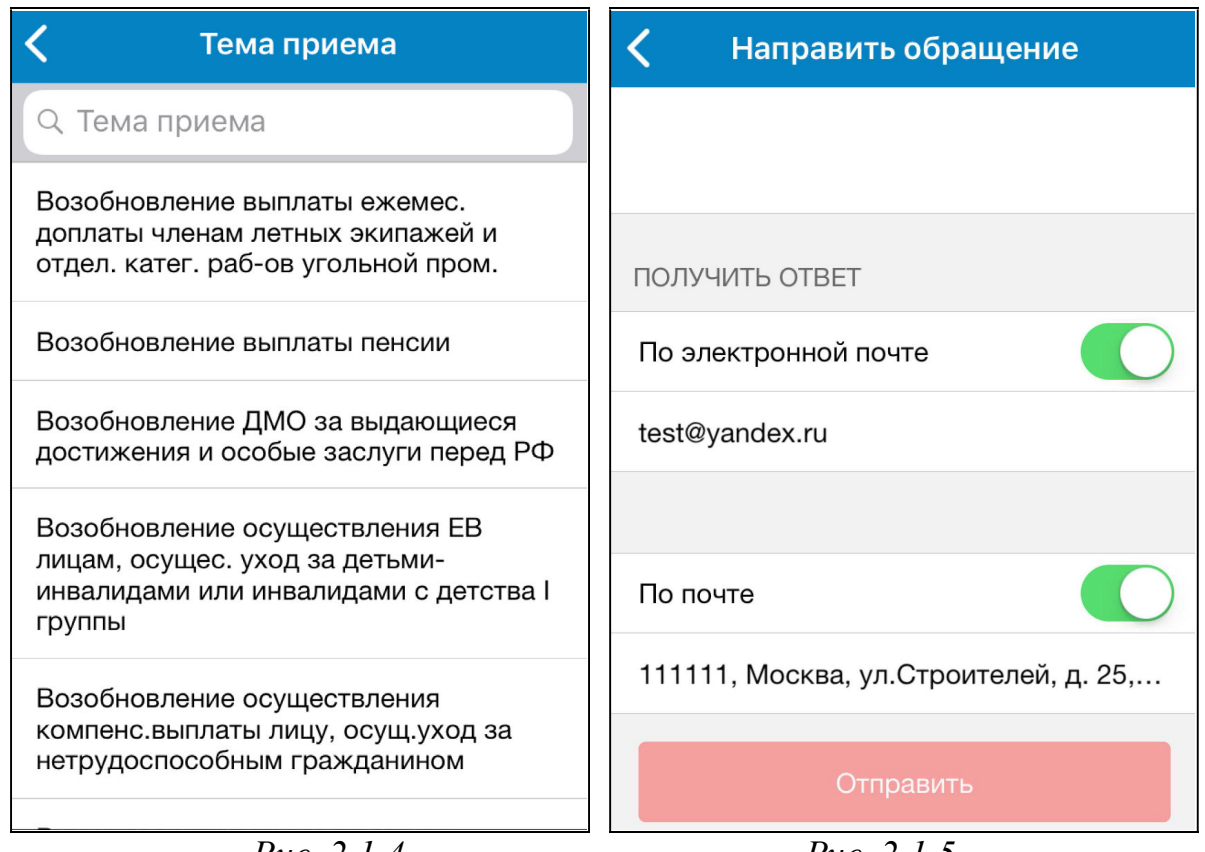

Puc. 2.1.4

Puc. 2.1.5

Введите личные данные, указав фамилию, имя и отчество, СНИЛС, дату рождения. Далее напишите текст обращения. Вы можете указать, каким способом хотите получить ответ на свое обращение: ответ на электронную почту или же стандартным письмом. Нужно помнить, что ответы, которые содержат персональные данные гражданина, могут быть направлены только стандартным письмом по почте. Поэтому советуем указывать как электронный адрес, так и адрес проживания (рисунок 2.1.5).

#### 4) Как заказать документы в ПФР

В мобильном приложении Пенсионного фонда можно заказать некоторые справки и документы. На главной странице выберите нужный раздел. Введите код капча-теста. Укажите субъект РФ, филиал, свой статус: физическое лицо или индивидуальный предприниматель. Затем введите необходимые личные данные (рисунок 2.1.6).

*Puc.* 2.1.6

Выберите из списка документ, который вам необходим, и дату его получения (рисунок 2.1.7).

| 🗸 Заказать д        | окументы   |
|---------------------|------------|
| ЛИЧНЫЕ ДАННЫЕ       |            |
| Вы являетесь        | Физическ > |
| Фамилия*            |            |
| Имя*                |            |
| Отчество            |            |
| СНИЛС*              |            |
| Телефон*            |            |
| Адрес электронной п | очты*      |
| СПИСОК ДОКУМЕНТО    | В          |
| Документы           | Выбрать >  |

| Документы Готово                                                                                                    | 🔇 Заказать д     | окументы     |
|----------------------------------------------------------------------------------------------------|------------------|--------------|
| <b>пазначении выплаты</b><br>Тодготовка (дней): 3<br>Дата готовности: 29.11.2017                                    |                  |              |
| Решение терр. органа ПФР об<br>отказе в установлении выплаты<br>Тодготовка (дней): 3<br>Пата готовности: 29.11.2017 | СПИСОК ДОКУМЕНТС | DB           |
| Решение терр, органа ПФР об                                                                                         | Документы        | 1 Документ > |
| установлении отдельных фактов<br>Тодготовка (дней): 3<br>Дата готовности: 29.11.2017                                | ДАТА ПРИЕМА      |              |
| Справка о размере пенсии и (или)<br>иных выплат<br>Подготовка (дней): 1<br>Дата готовности: 27.11.2017              | Дата приема      | 26.12.2017 > |
| Справка об отсутствии факта                                                                                         | Заказать /       | зокументы    |
| назначения пенсии и (или) иных<br>зыплат<br>Тодготовка (дней): 1<br>Дата готовности: 27.11.2017                     |                  |              |
| Справка о произведенных                                                                                             |                  |              |

Если вы являетесь индивидуальным предпринимателем, то выберите свой статус в соответствующем разделе. Впишите полное и краткое наименования организации, регистрационный номер ПФР и контактные данные. Выбрав нужный документ и указав дату приема, нажмите на кнопку «Заказать документы».

#### 2.2. Электронные услуги Пенсионного фонда с регистрацией.

Регистрация в мобильном приложении дает доступ к личному кабинету на портале Пенсионного фонда России. Будущие пенсионеры здесь могут контролировать состояние своего индивидуального лицевого счета, узнать свой стаж и количество пенсионных баллов. Пенсионеры всегда могут посмотреть размер своей пенсии и социальных выплат. Родителям доступна информация об остатке средств материнского капитала.

Чтобы воспользоваться личным кабинетом гражданина в мобильном приложении ПФР, нужно иметь регистрацию в системе ЕСИА (Единая система идентификации и аутентификации), то есть на портале Госуслуг, – точно так же как и на полной версии сайта.

Чтобы войти в личный кабинет ПФР, нажмите кнопку «Войти» на главной странице (рисунок 2.1 – смотрите выше).

На следующей странице придумайте и введите четырехзначный код. В следующий раз для входа в личный кабинет нужно будет набрать только эти четыре цифры. Затем введите логин и пароль, которые вы используете для входа на портал Госуслуг. Затем нажмите «Войти» (рисунок 2.2.1).

| 🗙 Авторизация 💍                       |            | 🗙 Авторизация 💍                                                                                                    |
|---------------------------------------|------------|----------------------------------------------------------------------------------------------------|
| <b>ГОСУСЛУГU</b><br>Доступ к сервисам |            | АИС ПФР-2<br>запрашивает следующие права:                                                                                                    |
| электронного правительства<br>Вход    |            | <ul> <li>Просмотр и изменение всех данных вашей<br/>учетной записи ?</li> </ul>                                                                                        |
| Мобильный телефон или почта           |            | Нажимая «Предоставить»,<br>вы разрешаете этой информационной<br>системе использовать указанные<br>данные согласно ее правилам<br>и условиям. Вы всегда можете отозвать |
| Пароль                                |            | это разрешение из своего профиля.                                                                                                    |
| Войти                                 | Puc. 2.2.1 | Отказать Предоставить                                                                                                    |

Программа попросит дать разрешение на использование ваших персональных данных. Не переживайте: система защищена, и вам ничего не угрожает. Это стандартная процедура авторизации в соответствии с законодательством РФ. Нажмите кнопку «Предоставить» (рисунок 2.2.2).

На главной странице кабинета вам доступны данные о страховом стаже и количестве пенсионных баллов (рисунок 2.2.3).

*Puc. 2.2.3* 

Если проведете по экрану пальцем влево, то появятся данные об остатке средств материнского капитала. Также эта информация есть в соответствующем разделе. На главной странице, если листать вверх,

| K Had          | стройки     |
|----------------|-------------|
| ЛИЧНЫЕ ДАННЫЕ  |             |
| Профиль        | >           |
| ПОМОЩЬ         |             |
| (1) О приложен | ии >        |
| Э Техническая  | поддержка > |
|                |             |
| 🕞 Выйти        |             |
|                |             |
|                |             |

представлены все основные услуги личного кабинета ПФР в мобильном приложении. Справа вверху – значок

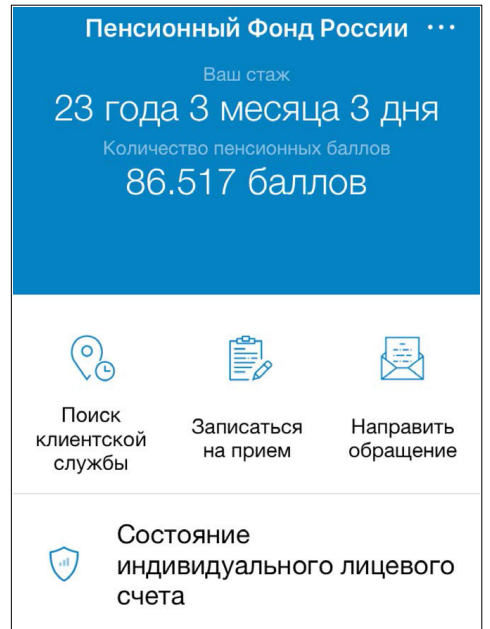

основного меню личного кабинета . Через меню можно перейти в разделы о программе, посмотреть данные своего профиля и написать обращение в техническую поддержку разработчикам мобильного приложения (рисунок 2.2.4).

*Puc.* 2.2.4

#### 1) Как проверить состояние индивидуального лицевого счета в ПФР.

В личном кабинете можно узнать сведения о стаже и заработке, отраженные в вашем индивидуальном лицевом счете. Эти сведения передает в Пенсионный фонд работодатель. На главной странице зайдите в раздел «Состояние индивидуального лицевого счета».

Данный раздел делится на три части: сведения о трудовой деятельности гражданина до 1 января 2002 года, сведения о трудовой деятельности гражданина с 1 января 2002 года и сведения о трудовой деятельности с 1 января 2015 года (когда вступили в силу новые правила расчета пенсии) (рисунок 2.2.5).

| < О Состоянии ИЛС                                                                                 |                                                 |        |                      |
|---------------------------------------------------------------------------------------------------|-------------------------------------------------|--------|----------------------|
| Количество<br>пенсионных 86.517<br>баллов*                                                        | く до 2002 года                                  | <      | Работадатель         |
| * Начисление пенсионных баллов<br>происходит не позднее, чем через полгода                        | Средний 5332.98 заработок, руб.                 | ГОРЬКО | ВСКИЙ ЗАВОД 'ОРБИТА' |
| после окончания квартала                                                                          | Общий стаж 8 г 3 мес 15 дн                      | Стаж   | 2 г 9 мес 25 дн      |
| Сведения о стаже, зараоотнои плате и ><br>местах работы до 2002 года                              |                                                 |        |                      |
| Сведения о периодах трудовой деятельности, страховых взносах на                                   | РАБОТОДАТЕЛЬ                                    | Год    | Учтено               |
| формирование страховой пенсии с 1 января 2002 года                                                | ГОРЪКОВСКИЙ ЗАВОД 'ОРБИТА'                      | 1989   | 0.00                 |
| Сведения о стаже, страховых взносах                                                               | ЦЕНТРАЛЬНАЯ БИБЛИОТЕКА<br>ВОЛЖСКОГО БАСКОМФЛОТА | 1990   | 0.00                 |
| на формирование страховой пенсии,<br>заработной плате и величине ><br>инливилуального пенсионного | ЦЕНТРАЛЬНАЯ ГОРОДСКАЯ                           | 1991   | 0.00                 |
| коэффициента с 1 января 2015 года                                                                 | БИБЛИОТЕКА ИМ. В.И. ЛЕНИНА                      | 1992   | 0.00                 |

*Puc.* 2.2.5

*Puc.* 2.2.6

Вы можете увидеть информацию о ваших работодателях. Чтобы увидеть количество сформированных за тот и ли иной период работы пенсионных баллов, нужно нажать в списке наименование вашего работодателя (рисунок 2.2.6).

Если зайти в раздел «Состояние лицевого счета» и, пролистнув к концу списка, нажать на странице на пункт «Информация о пенсионных накоплениях», вы найдете информацию о формировании ваших пенсионных накоплений. В данном разделе указано, в каком негосударственном пенсионном фонде или управляющей компании формируется ваша накопительная пенсия, сумма страховых взносов на накопительную пенсию, в том числе с учетом их инвестирования. Если вы являетесь участником программы государственного софинансирования пенсии, то эти данные также будут отражены в личном кабинете гражданина мобильного приложения ПФР (рисунок 2.2.7).

|                   | (JHOR 2.2.0) :                                                              |  |  |  |  |  |  |
|-------------------|-----------------------------------------------------------------------------|--|--|--|--|--|--|
| го счета»         |                                                                             |  |  |  |  |  |  |
| ранице на         | <ul> <li>Информация о пенсионных нак</li> </ul>                             |  |  |  |  |  |  |
| ниях», вы         |                                                                             |  |  |  |  |  |  |
| их пенси-         | ВАШ ВАРИАНТ ПЕНСИОННОГО<br>ОБЕСПЕЧЕНИЯ В СИСТЕМЕ                            |  |  |  |  |  |  |
| о, в каком        | ОБЯЗАТЕЛЬНОГО ПЕНСИОННОГО<br>СТРАХОВАНИЯ                                    |  |  |  |  |  |  |
| правляю-          |                                                                             |  |  |  |  |  |  |
| ьная пен-         | формирование страховой и                                                    |  |  |  |  |  |  |
| ную пен-          | накопительной пенсий (6% индивидуальной части тарифа                        |  |  |  |  |  |  |
| . Если вы         | страховых взносов на накопительную                                          |  |  |  |  |  |  |
| ственного         | Пополюј                                                                     |  |  |  |  |  |  |
| же будут          |                                                                             |  |  |  |  |  |  |
| бильного          | ПЕНСИОННЫХ НАКОПЛЕНИЙ В СИСТЕМЕ<br>ОБЯЗАТЕЛЬНОГО ПЕНСИОННОГО<br>СТРАХОВАНИЯ |  |  |  |  |  |  |
| <i>Puc. 2.2.7</i> | СБЕРБАНКА НПФ                                                               |  |  |  |  |  |  |

Сведения о состоянии индивидуального лицевого счета доступны только будущим пенсионерам. Те, кто уже вышли на пенсию, смогут в разделе «Сведения о назначенной пенсии и социальных выплатах» увидеть размер назначенной вам пенсии, а также иных социальных выплат (например, ЕДВ) (рисунок 2.2.8).

Puc. 2.2.8

#### 2) Раздел «История обращений»

Для авторизованных пользователей доступен раздел «История обращений». Здесь вы можете наблюдать статус направленных в ПФР обращений, а также узнать номер талона на предварительную запись или заказ документов (рисунок 2.2.9). Нажмите на услугу и увидите все детали.

Puc. 2.2.9

# Пенсии, соцвыплаты

Компенсационная выплата лицам, осуществляющим уход за нетрудоспособными гражданами

Страховая пенсия по старости

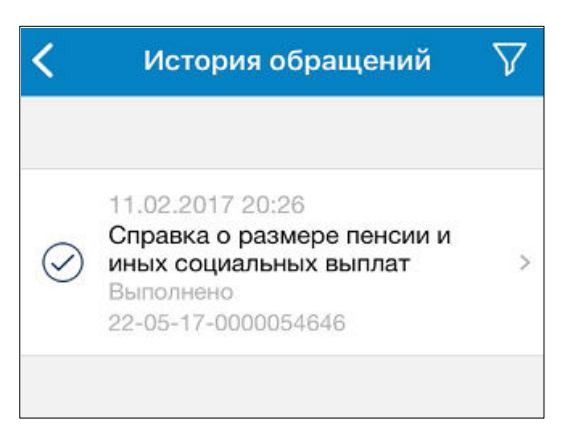

#### 3) Размер (остаток) средств материнского капитала

Если Вы или Ваши дети имеете право на получение материнского капитала, вы можете воспользоваться сервисом информирования об остатке средств материнско-

го капитала. Нажмите на соответствующий раздел. Здесь отражена информация о дате подачи заявления на выдачу сертификата на материнский капитал, дата его выдачи (рисунок 2.2.10).

Puc. 2.2.10

Если часть средств уже была использована на одно из направлений, то эта информация также отразится в данном разделе.

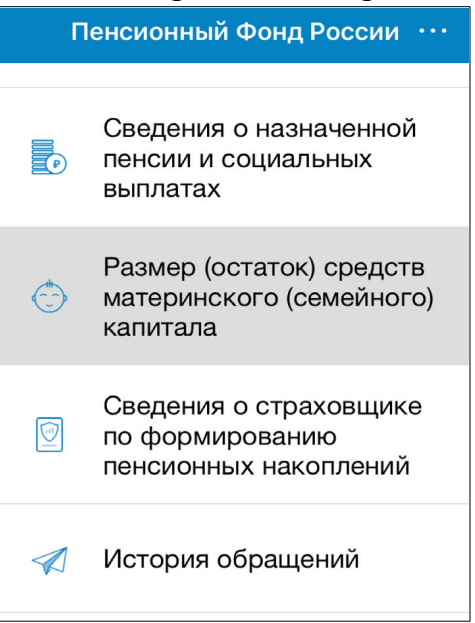

#### 3. Мобильное приложение «Мой Ростелекома».

Мобильное приложение «Мой Ростелеком» позволит управлять тарифами, посмотреть баланс, оплатить услуги компании, обратиться за поддержкой или консультацией, подключить услуги, заказать доставку электронных квитанций. Это удобно: не нужно ждать квитанции или постоянно проверять личный кабинет на полной версии сайта компании. Достаточно нажать на кнопку приложения на экране планшетного компьютера или смартфона - и можно увидеть нужную информацию по управлению услугами компании.

Скачать мобильное приложение можно в магазине приложений. Также есть возможность загрузить мобильное приложение «Мой Ростелеком» на планшет, зайдя в интернете на адрес: www/rt.ru/service/mlk.

**Внимание!** Обратите внимание, что мобильные приложения для планшета и смартфона будут немного отличаться. Но функционал и принцип оформления услуг через приложение одинаковы.

После скачивания значок приложения появится на вашем рабочем столе.

Откройте приложение. Если у вас уже зарегистрирован личный кабинет на сайте «Ростелекома», то нажмите на надпись «Войти» и введите свой логин и пароль.

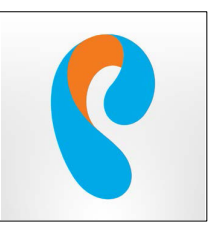

Чтобы зарегистрироваться в мобильном приложении «Мой Ростелеком»:

- 1) Нажать «Зарегистрироваться».
- 2) Ввести свой номер мобильного телефона.
- 3) Придумать и ввести пароль.
- 4) Нажать «Продолжить».
- 5) Ввести код, пришедший по SMS на указанный номер мобильного телефона.
- 6) Нажать «Подтвердить».

Если личного кабинета пока нет, пройдите регистрацию. Для этого нажмите пункт «Зарегистрироваться» (рисунок 3.1).

#### Puc. 3.1

Процесс регистрации простой. Достаточно ввести номер мобильного телефона, придумать пароль. Нажать «Продолжить» (рисунок 3.2).

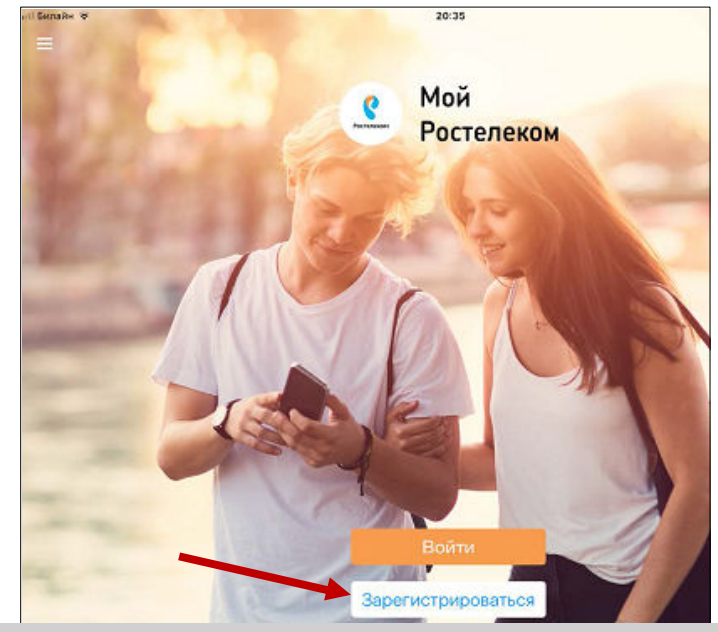

| Poctation | -                                                                                                    |          |
|-----------|----------------------------------------------------------------------------------------------------|----------|
| Единый    | і личный кабинет                                                                                                    |          |
|           | Contraction of the state                                                                                                    |          |
|           | Регистрация                                                                                                    |          |
|           | Berry parameter spaces * Balancesa Anteriore                                                                                                    | 0        |
|           | Radio and Social States and Social States and So | 0        |
|           | Rept."                                                                                                    |          |
|           | (ii) Name and a second second seco    |          |
|           | Marra autoructus *                                                                                                    |          |
|           | fadapris annesi so chera                                                                                                    |          |
|           |                                                                                                    |          |
|           | Sectors Sectors                                                                                                    | <u> </u> |
|           | Cinema .                                                                                                    | Puc 3 2  |

На следующей странице в поле ввести код, пришедший по SMS, и нажать «Подтвердить» (рисунок 3.3). На указанный вами номер мобильного телефона придет SMS- сообщение с вашим логином для входа в личный кабинет «Ростелекома».

| Едины | й личный кабинет                            |                                         |  |
|-------|---------------------------------------------|-----------------------------------------|--|
|       | Регистрация                                 | The impairs a Kapman restaur salineers. |  |
|       | × Penes sugards cette<br>Herergeggen streck | R Museur own ' M herefore               |  |

На главной странице основное меню вашего личного кабинета расположено вверху или внизу страницы (в зависимости от версии операционной системы вашего устройства) (рисунок 3.4).

| Мои услуги 🚽                            | F               |
|-----------------------------------------|-----------------|
|                                         |                 |
|                                         |                 |
|                                         |                 |
| $ \frown $                              | $(\mathcal{A})$ |
|                                         |                 |
| Вашем личном кабинете<br>пока нет услуг |                 |
| Присоединить услугу                     |                 |
| Заказать новую услугу                   |                 |
|                                         |                 |
|                                         |                 |
|                                         |                 |
|                                         |                 |
|                                         |                 |

В разделе «Мои услуги» вы сможете подключать услуги, менять тарифы; в пункте «Оплата» – оплачивать услуги; в разделе «Помощь» – посмотреть свои обращения и связаться со специалистами компании; в разделе «Офисы» – посмотреть адреса ближайших отделений «Ростелекома»; в «Настройках» можно вписать данные профиля, изменить пароль или поставить дополнительную защиту на вход в личный кабинет.

**Внимание!** В приложении для смартфона, чтобы открыть основное меню, нужно на странице приложения нажать на три горизонтальные полоски в в верхнем левом углу.

#### 3.1. Поиск ближайшего офиса «Ростелекома»

Чтобы найти адрес ближайшего отделения компании, нажмите пункт «Офисы». Откроется карта, где будет отмечен ближайший к вам офис «Ростелекома». Нажмите на отмеченную точку, и появятся адрес и контакты офиса (рисунок 3.1.1).

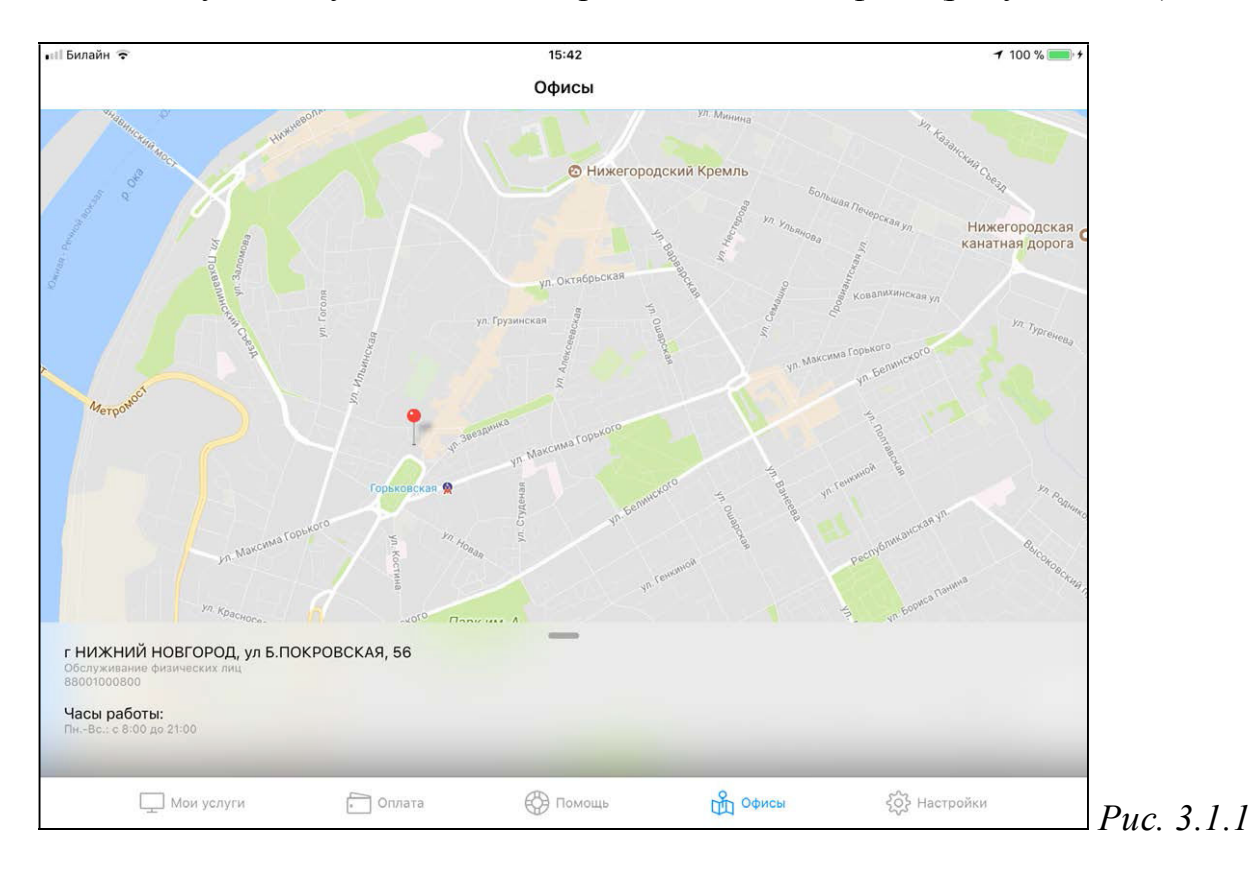

#### 3.2. Присоединение услуг в личном кабинете «Ростелекома»

Чтобы начать управлять услугами, вам нужно их добавить в свой личный кабинет. Зайдите в главное меню, затем – в раздел «Мои услуги», выберите пункт «Присоединить услугу». На открывшейся странице выберите ту услугу, которой вы пользуетесь. Либо услугу можно определить по номеру лицевого счета.

Выберем присоединение услуги по лицевому счету. Нажмите данный пункт. Введите номер лицевого счета. Затем нажмите «Продолжить» (рисунок 3.3.2).

| Присоединить услугу   | X  |     |   |       |         |        |         |           |         |       |    |     |      |  |
|-----------------------|----|-----|---|-------|---------|--------|---------|-----------|---------|-------|----|-----|------|--|
| ATHON GRADARIN KONTA  |    |     | ſ | 1     |         | 1      | рносед, | 948Tb 744 | цевой с | 41T   |    |     |      |  |
| нижегородская область | 2  |     | Ľ | 0     |         |        |         |           |         |       |    |     |      |  |
| BEASEPAITE XCITATY    |    |     | Ľ |       | ) лиц   | esoù c | et t    |           |         |       |    |     |      |  |
| Пицевой счет          | 2  |     | Ľ | 45678 | 8934567 | 988    |         |           |         |       |    |     |      |  |
| Домашний Интернет     | Q. |     | Ľ |       |         |        | 9       | радолжи   | m.      |       |    |     |      |  |
| 🔕 Домашний телефон    | 2  |     | B |       |         |        |         |           |         |       |    |     |      |  |
| Интерактивное ТВ      | S  |     | - |       |         |        |         |           |         |       |    |     |      |  |
| Мобильная саязь       | -  |     | L |       |         |        |         |           |         |       |    |     |      |  |
|                       |    | 5   | e | ø     |         |        |         |           |         |       |    |     |      |  |
|                       |    | 1   | 2 | 2     | 3       | 4      | 5       | 6         | 7       | 8     | 9  | 0   |      |  |
|                       |    |     | 9 | ,     | p       | 8      |         |           |         |       | 1  |     | etum |  |
|                       |    |     | * |       | 4       | -      | -       | 1         |         | -     | 1  | ?   | ¥+=  |  |
|                       |    | ABC | 1 |       |         |        |         |           |         | . 010 | 10 | ABC | 123  |  |

Программа автоматически определит услугу. В нашем случае это «Домашний телефон». Потребуется ввести его номер. А затем, следуя указаниям приложения, сделать звонок в службу поддержки, где для подтверждения вам сообщат код. Нажмите пункт «Активировать через код» и введите его в поле на следующей странице (рисунок 3.3.3).

| вировать через код» и введите его в поле<br>щей странице (рисунок 3.3.3). | е на следую-<br>В(800) 100-20-48<br>С Вашего домашнего телефона                                    |
|---------------------------------------------------------------------------|----------------------------------------------------------------------------------------------------|
| Мои услуги +<br>лицевой счет №352011566596                                | Рис. 3.3.3 +7(831)422-63-38<br>Следуя подсказкам автоинформатора введите<br>код в тональном режиме |
| Домашний телефон<br>78314223567<br>Активна                                | 728048<br>Дождитесь сообщения об успешном присоединен<br>домашнего телефона                        |
| -215 ₽ Оплата Инфо > <i>Рис. 3.3.4</i>                                    | Время действия кода ограничено:<br>09:49                                                           |

Присоединить услугу

Домашний телефон

Услуга будет отображаться в разделе «**Мои услуги**». Можно посмотреть баланс и информацию по услуге, а также провести оплату (рисунок 3.3.4).

#### 3.4. Подключение услуг в личном кабинете «Ростелекома».

| Чтобы подключить услугу в мобильном приложении «Ростелекома» нужно: |
|---------------------------------------------------------------------|
| 1. В главном меню зайти в раздел «Мои услуги».                      |
| 2. Выбрать пункт «Заказать новую услугу».                           |
| 3. Выбрать нужную услугу, нажать «Далее».                           |
| 4. Ввести ФИО и адрес, нажать «Далее».                              |
| 5. Выбрать дату и время визита специалиста.                         |
| Created by Universal Document Converte                              |

В личном кабинете «Ростелекома» можно оставить заявку на подключение услуги. В меню личного кабинета зайдите в раздел «Мои услуги». Вверху около надписи нажмите значок плюс. Нажмите пункт «Заказать новую услугу» (рисунок 3.4.1).

|                         | 1              |
|-------------------------|----------------|
|                         | T              |
| Домаи<br>78314: Заказат | ь новую услугу |
| 215 ₽ Оплата И          | нфо >          |

Puc. 3.4.1

В примере ниже мы выбрали услугу подключения домашнего телефона. Для этого сдвинули ползунок напротив надписи «Домашний интернет» вправо. Кнопка окрасилась в зеленый цвет (рисунок 3.4.2).

| Degob AcuAu           | ×    | THE OWNER OF THE OWNER OF THE OWNER OWNER OWNER OWNER OWNER OWNER OWNER OWNER OWNER OWNER OWNER OWNER OWNER OWNER OWNER OWNER OWNER OWNER OWNER OWNER OWNER | Budop yczyr           | ~ |
|-----------------------|------|----------------------------------------------------------------------------------------------------|-----------------------|---|
| AutoPretti Harveon    |      | Level rates<br>Level rates<br>Excellence rates                                                                                                    | 404 -                 | _ |
| Нижегородская область | - F. | Hastropoz                                                                                                    | ская область          |   |
| RAGENER VERSION       |      | BuildhoffEstCh                                                                                                    | er.                   |   |
| Долациний Интернет    | 00   | Дом                                                                                                    | ациний Интернет       |   |
| Интерактивное ТВ      | 0    | eters                                                                                                    | ерактивное ТВ         | 0 |
| С Дамашаний тепафон   | 0    | Non 🕗                                                                                                    | адымй телефон         | 0 |
| Мобильная связы       | 0    | () Mod                                                                                                    | iversi-taxis casessi- | 0 |
| S.                    |      |                                                                                                    |                       |   |

Нажмите внизу «Далее». Введите ФИО и адрес, по которому вы хотите подключить услугу. Вновь внизу нажмите надпись «Далее». На следующей странице выберите время и дату для визита специалиста. Для этого нажмите на дату, откроется календарь, в котором есть возможность выбрать удобный день и месяц. Точно так же выберите и время визита (рисунок 3.4.3).

| Билайн 🗢 16<br>Заявка г                  | 44 🛛 🕯 100 % 🛄 1 | * dl Билайн 🗢              | 15:44<br>Заявка приня   | 4 ¥ 100 % ■<br>•πa! × |                      |
|------------------------------------------|------------------|----------------------------|-------------------------|-----------------------|----------------------|
| Заявка №1100198-160609<br>услуг принята! | на подключение   | Заявка №110<br>услуг приня | ю198160609 на по<br>ra! | одключение            |                      |
| селаемая дата и время                    | подключения      | желаемая д                 | АТА И ВРЕМЯ ПОДИ        | лючения               |                      |
| Дата визита                              | 16.11.2017       | Дата визит                 | ra                      | 16.02.2018            |                      |
| Время визита                             | В любое время    | 13                         | ноябра<br>декабря       | 2016                  |                      |
|                                          |                  | 15                         | января                  | 2017                  |                      |
|                                          |                  | 16                         | февраля                 | 2018                  |                      |
|                                          |                  | 17                         | марта                   | 2019                  |                      |
|                                          |                  | 18                         | впреля                  | 2020                  |                      |
|                                          |                  | Время виз                  | ита                     | В любое время         |                      |
|                                          |                  |                            |                         |                       |                      |
|                                          |                  |                            |                         |                       |                      |
|                                          |                  | _                          |                         |                       | <i>Puc. 3.4.3</i>    |
|                                          |                  | C <sub>v</sub>             | atad hi                 |                       | and Document Convert |
|                                          |                  | L.P                        | 11 P(1-1)\              | r univer              | sal Jocument Cenveri |

3.4.2

После подачи заявки вам перезвонят специалисты компании, чтобы уточнить данные вашего обращения.

#### 3.5. Обращения в «Ростелеком»

Приложение позволяет отправить обращение в компанию. Также есть сервис онлайн-обмена короткими сообщениями со специалистом (чат). Чтобы начать общение в чате, зайдите в главное меню, нажмите на раздел «Помощь», затем выберите «Чат со специалистом» (рисунок 3.5.1).

| ащение в          | иII Билайн 😤          |   |
|-------------------|-----------------------|---|
| на корот-         | Помощь                |   |
| Ітобы на-         |                       |   |
| , нажмите         |                       |   |
| г со спе-         | Обратная связь        |   |
|                   |                       |   |
|                   | 😔 Мои обращения       |   |
| <i>Puc.</i> 3.5.1 | 20 20 20 -            |   |
|                   | 8 (800) 100-08-00     |   |
|                   |                       |   |
|                   | 🗢 Чат со специалистом | 8 |
|                   |                       |   |
|                   |                       |   |

#### 3.6. Оплата услуг через мобильное приложение «Ростелекома»

Сервис по оплате в мобильном приложении позволяет оплачивать и услуги компании, и услуги сторонних организаций. Также здесь можно посмотреть историю ваших платежей совершить обещанный платеж.

**Например,** через мобильное приложение вы можете положить деньги на счет мобильного телефона, оплатить услуги ЖКХ, штрафы и налоги, перевести деньги с карты на карту.

Чтобы положить средства на счет мобильного телефона, в главном меню приложения зайдите в раздел «Оплата», затем выберите пункт «Оплата сторонних организаций» (рисунок 3.6.1).

*Puc.* 3.6.1

На следующей странице выберите раздел «Мобильный телефон». Затем выберите сотового оператора. Введите номер и сумму оплаты. Нажмите «Далее» (рисунок 3.6.2). На следующей странице проверьте введенные данные. Нажмите «Оплатить».

|            | Оплата                       |
|------------|------------------------------|
| -          | Банковские карты             |
| T          | Единая карта оплаты          |
| 2          | Яндекс.Деньги                |
| \$         | Оплата сторонних организаций |
| 33         | Обещанный платеж             |
| <b>1</b> 4 | Мои карты                    |
| Ø.         | Автопополнение               |
| 3          | История платежей             |
| Ð          | История начислений           |
|            | История обещанных платежей   |

| Оплата Оплата сторонних организаций |                                                              |       |   |   |  |
|-------------------------------------|--------------------------------------------------------------|-------|---|---|--|
| Банковские карты                    | На главную Назад                                             |       |   |   |  |
| 🗊 Единая карта оплаты               | Оплата услуг: Tele2                                          |       |   |   |  |
| Яндекс.Деньги                       |                                                              |       |   |   |  |
| 🖁 Оплата сторонних организаций      | 1 Реквизиты платежа                                          |       | 2 | 3 |  |
| 🗵 Обещанный платеж                  | Номер мобильного телефона * Сум<br>9308001027 50             | іма * |   |   |  |
| 🔠 Мои карты                         | 10 цифр                                                      |       |   |   |  |
| Автопополнение                      | Форма оплаты<br>Банковская карта Комиссия составит 1.50 руб. |       |   |   |  |
| История платежей                    |                                                              |       |   |   |  |
| История начислений                  |                                                              |       |   |   |  |
| История обещанных платежей          | Далее                                                        |       |   |   |  |

Затем укажите данные банковской карты. Нажмите «Оплатить».

**Обратите внимание**, что при оплате услуг сторонних организаций или при переводе средств с карты на карту может браться комиссия. Внимательно читайте условия предоставления услуги.

Чтобы оплатить услуги, предоставляемые компанией «Ростелеком», нужно войти в главное меню, в раздел «Оплата». Выбрать форму оплаты – с банковской карты или с электронного кошелька.

**Например,** выбираем банковскую карту. Нажимаем на данный пункт. Затем нужно выбрать лицевой счет, который вы уже указывали в разделе «Мои услуги», и провести оплату.